Versão 2/2021

# **Sel.** 4.0

# CONSULTA E RESPOSTA DA INTIMAÇÃO ELETRÔNICA

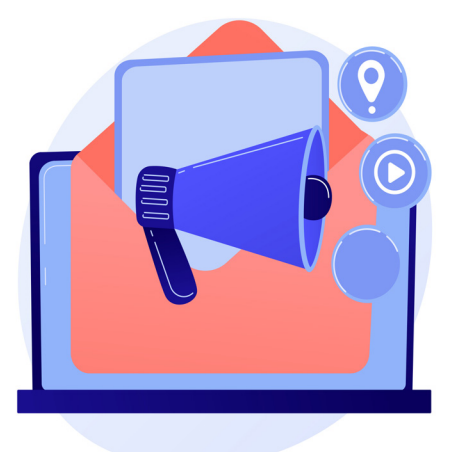

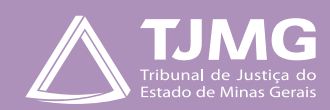

# CONSULTA E RESPOSTA DA INTIMAÇÃO ELETRÔNICA

É o módulo do SEI que possibilita informar às partes sobre algum passo a ser realizado no decorrer do processo. Ocorrerá por meio do envio de um tipo documental expedido pelos usuários internos, possibilitando a confirmação de leitura e, especialmente, o controle dos prazos processuais, conforme as normas vigentes.

# **1 - RECEBIMENTO DE INTIMAÇÕES ELETRÔNICAS**

Quando uma intimação eletrônica é gerada pelo Tribunal de Justiça de Minas Gerais, um *e-mail* automático é enviado, no mesmo instante, ao usuário cadastrado. Nesse *e-mail*, constam as informações sobre a "**Intimação Eletrônica**", prazos, processo a que se refere, bem como um *link* de acesso à tela "**Controle de Acessos Externos**" do sistema SEI, para consulta ao processo.

É responsabilidade exclusiva do usuário externo a consulta periódica ao SEI, a fim de verificar possível recebimento de "Intimação Eletrônica".

| Controle de Acessos Ext   | ernos                     |      |            |             |                              |
|---------------------------|---------------------------|------|------------|-------------|------------------------------|
| Ver expirados             |                           |      |            |             |                              |
|                           |                           |      |            | Lista de Ac | cessos Externos (5 registro: |
| Processo                  | Documento para Assinatura | Тіро | Liberação  | Validade    | Ações                        |
| 0098472-67.2021.8.13.0000 |                           |      | 13/07/2021 | 19/06/2121  | ಮಾ ಮಾ                        |
| 0098472-67.2021.8.13.0000 |                           |      | 13/07/2021 | 18/07/2021  | isone da intimação           |

# 2- CONSULTA E CUMPRIMENTO À INTIMAÇÃO ELETRÔNICA

• Na tela "**Controle de Acessos Externos**", clique no ícone Intimação Eletrônica **P** para abrir a tela "**Acesso Externo com acompanhamento do processo**", com as opções de visualização dos documentos disponíveis ao usuário.

 Clique para liberar e visualizar a intimação por meio do ícone "Consultar e Liberar a Intimação". 

 Quando há documentos vinculados à intimação, o usuário visualizará somente depois do desbloqueio.

• Clique no campo "**Confirmar a Consulta à Intimação**". A partir dessa confirmação, será cumprida a intimação eletrônica, iniciando, no primeiro dia útil subsequente, o prazo de cumprimento dela, se houver. Depois a consulta será emitida um uma *Certidão de Intimação Cumprida no processo SEI*.

Se não for confirmada a consulta à "**Intimação Eletrônica**" dentro do prazo determinado pela unidade, considera-se cumprida, em 10 dias depois da data de sua expedição, por decurso de prazo tácito, e o sistema emitirá a Certidão de Intimação Cumprida.

• Os documentos disponíveis para visualização estarão na cor azul. Para abri-los, clique em cada um deles na coluna "**Processo/Documento**".

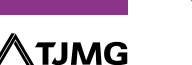

| TRIBUNAL DE JUSTIÇA DO ESTADO DE MINAS GERAIS |                                  |
|-----------------------------------------------|----------------------------------|
| Sel. versão 4.0.                              |                                  |
|                                               | Autuação                         |
| Processo:                                     | 0098472-67.2021.8.13.0000        |
| Tipo:                                         | ENCAMINHAMENTO OFÍCIO PRECATÓRIO |
| Data de Geração:                              | 13/07/2021                       |
| Interessados:                                 |                                  |

### Lista de Protocolos (6 registros):

| ⊠ | Processo / Documento | Тіро                           | Data       | Unidade    |
|---|----------------------|--------------------------------|------------|------------|
|   | 5858885              | Acordo                         | 13/07/2021 | COORDENAÇÃ |
|   | 5858893              | Intimação                      | 13/07/2021 | COORDENAÇÃ |
|   | 5858900              | Certidão de Intimação Cumprida | 13/07/2021 | COORDENAÇÃ |
|   | 5858901              | Notificação/Intimação 50       | 13/07/2021 | COORDENAÇÃ |

### Cumprida a intimação, aparecerão, na coluna "Ações", os seguintes ícones:

- "Intimação Cumprida"; 🔒
- "Certidão de Intimação Cumprida"; 🕵
- "Responder Intimação Eletrônica", 🖾 se houver necessidade de resposta.

4

# 3 - RESPOSTA À INTIMAÇÃO ELETRÔNICA

- Para responder à "Intimação Eletrônica", 

   Glique no ícone "Consultar e Liberar Intimação"
   e clique no campo "Confirmar Consulta à Intimação".
- Clique no ícone "Responder Intimação Eletrônica". 🖾
- No campo "**Resposta**", selecione o tipo de resposta que aparecerá pré-selecionado pela unidade do TJMG.
- No campo "Documentos":
- 1. selecione o arquivo a ser carregado;
- 2. escolha o "Tipo de Documento" mais adequado;
- 3. acrescente algum texto informativo, no campo "Complemento do Tipo de Documento";

### OBSERVAÇÃO ·····

O "Nível de Acesso" permanecerá restrito.

- 4. selecione o "**Formato**", sendo nato-digital para documentos gerados eletronicamente e digitalizado para arquivos físicos escaneados;
- 5. clique em "Adicionar";

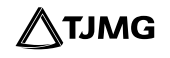

| Documentos                                                                                                    |                                                                                |  |  |  |  |  |
|----------------------------------------------------------------------------------------------------|--------------------------------------------------------------------------------|--|--|--|--|--|
| Os documentos devem ser carregados abaixo, sendo de sua exclusiva responsabilidade a conformidade entre os dados informados e os documentos. Os Níveis de Acesso que forem indicados abaixo estarão condicionados à análise por servidor público, |                                                                                |  |  |  |  |  |
| que poderá alterá-los a qualquer momento sem necessidade de                                                                                                    | prévio aviso.                                                                  |  |  |  |  |  |
| Documento (tamanho máximo: 10Mb): Escolher arquivo Nenhum arquivo selecionado                                                                                                    |                                                                                |  |  |  |  |  |
| Tipo de Documento: 🞴                                                                                                    | Complemento do Tipo de Documento: 🔽                                            |  |  |  |  |  |
| \$ ~                                                                                                    | Acrescente um texto                                                            |  |  |  |  |  |
| Nível de Acesso: ? Restrito                                                                                                    | Hipótese Legal: 🔹 C?digo de Processo Civil (Art. 189, inc. Il da Lei 13105/15) |  |  |  |  |  |
| Formato: ?                                                                                                    |                                                                                |  |  |  |  |  |
| Nato-Digital Digitalizado                                                                                                    | Adicionar                                                                      |  |  |  |  |  |
| <u> </u>                                                                                                    |                                                                                |  |  |  |  |  |

7. depois de adicionar todos os arquivos, clique em "Peticionar";

8. selecione o "Cargo/Função", digite a "Senha de Acesso ao SEI" e pressione a tecla Enter para finalizar.

| Nome do Arquivo | Data                | Tamanho               | Documento                        | Nível de Acesso | Formato      | Ações      |
|-----------------|---------------------|-----------------------|----------------------------------|-----------------|--------------|------------|
| PDF - TESTE.pdf | 15/07/2021 12:06:16 | 6.18 Kb               | Relação dos Itens Não pereciveis | Restrito        | Nato-Digital | X          |
|                 |                     |                       |                                  |                 | E> Peti      | cionar Fed |
|                 |                     |                       |                                  |                 |              |            |
|                 |                     |                       |                                  |                 |              |            |
|                 |                     | Usuário Externo:      |                                  |                 |              |            |
|                 |                     | Gargo/Euncão:         |                                  |                 |              |            |
|                 |                     | Cidadão(ã)            | •                                |                 |              |            |
|                 |                     | Senha de Acesso ao SE |                                  |                 |              |            |
|                 |                     |                       |                                  |                 |              |            |

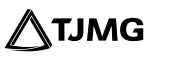

- Terminado o prazo definido para a resposta, o ícone de resposta desaparecerá. Para comunicação sobre o processo, acionar a área para novas orientações.
- O usuário poderá consultar o comprovante de resposta à intimação no menu, na tela principal do SEI, na aba "**Recibos Eletrônicos de Protocolo**".
- Para acompanhar o processo, basta acessar a aba "Controle de Acessos Externos" e clicar no processo desejado.

| sei. versto       | 4.6.                                                                                                    |                          |                                                        |                                                        |                                                | Menu                                  |
|-------------------|----------------------------------------------------------------------------------------------------|--------------------------|--------------------------------------------------------|--------------------------------------------------------|------------------------------------------------|---------------------------------------|
| Pesquisar no Menu | (Ait + m)                                                                                                    | Controle de Ac           | essos Externos                                         |                                                        |                                                |                                       |
| Controle de Acess | os Externos                                                                                                    | Max availables           |                                                        |                                                        |                                                |                                       |
| vlerar Senha      |                                                                                                    | ver expirados            |                                                        |                                                        |                                                |                                       |
| eticionamento     |                                                                                                    |                          |                                                        |                                                        |                                                | Lista de Acessos Externos (8 redistro |
| ecibos Eletrônico | s de Protocolo                                                                                                  | Proce                    | sso Documento para Assina                              | tura Tieo                                              | Liberação Valida                               | de Acões                              |
| ntimações Eletrôn | kas                                                                                                    |                          | 12 0 12 0000                                           |                                                        | *******                                        | 191 A                                 |
| istaniária Comare | a Interfer                                                                                                    |                          |                                                        |                                                        | 1407/2021 201002                               |                                       |
|                   |                                                                                                    |                          |                                                        |                                                        |                                                |                                       |
| THE AND DE LETTA  | NUMBER OF STREET, OF STREET, OF STREET, OF STREET, OF STREET, OF STREET, OF STREET, OF STREET, OF STREET, OF ST |                          |                                                        |                                                        |                                                |                                       |
| sei               | 41                                                                                                    |                          |                                                        |                                                        |                                                | Mona 👤 (                              |
| Acesso Ex         | terno com Acompanha                                                                                             | mento Integral do        | Processo                                               |                                                        |                                                |                                       |
|                   |                                                                                                    |                          |                                                        |                                                        | Peticionamento Intercorre                      | inte Gerar PDF Gerar ZIP              |
|                   |                                                                                                    | ×.                       |                                                        | Autore Bo                                              |                                                |                                       |
| Dronessor         |                                                                                                    | 0141390-23 2020 8 13 000 | -                                                      |                                                        |                                                |                                       |
| Tipo:             |                                                                                                    | INFORMAÇÃO SOBRE PR      | ECATÓRIO                                               |                                                        |                                                |                                       |
| Data de Geração   | ĸ                                                                                                    | 10/12/2020               |                                                        |                                                        |                                                |                                       |
| Interessados:     |                                                                                                    |                          |                                                        |                                                        |                                                |                                       |
| Lista da Bratagal | ine (President)                                                                                                 |                          |                                                        |                                                        |                                                |                                       |
| ß                 | Processo / Documento                                                                                            |                          | Тіро                                                   | Data                                                   | Unidade                                        | Ações                                 |
|                   | 4760762                                                                                                    |                          | Comunicação Interna - CI 24988                         | 10/12/2020                                             | ASPREC                                         |                                       |
|                   | 4782553                                                                                                    |                          | Despacho                                               | 10/12/2020                                             | JUIZ AUX. PRES DIRSEP                          | 🔔 🕼 🖾 🚱                               |
|                   | 4969161                                                                                                    |                          | Manifestação                                           | 28/01/2021                                             | ASPREC                                         |                                       |
|                   | 5858923                                                                                                    |                          | Certidão de Intimação Cumprida                         | 14/07/2021                                             | COORDENAÇÃO-SEI                                |                                       |
|                   | 5858924                                                                                                    |                          | Relação dos itens Não pereciveis                       | 15/07/2021                                             | COORDENAÇÃO-SEI                                |                                       |
|                   | 5858925                                                                                                    |                          | Recibo Eletrônico de Protocolo                         | 15/07/2021                                             | COORDENAÇÃO-SEI                                |                                       |
| Lista de Andame   | ntos (29 registros):                                                                                            |                          |                                                        |                                                        |                                                |                                       |
|                   | Data/Hora                                                                                                    | Unidade                  |                                                        | Descrição                                              |                                                |                                       |
|                   | 15/07/2021 12:18                                                                                                | CCORDENAÇÃO-SEI          | Processo remetido pela unidade COORDENAÇÃO-SE          | 1                                                      |                                                |                                       |
|                   | 15/07/2021 12:18                                                                                                | COORDENAÇÃO-SEI          | O Usuário Externo Iolanda Batista Silva Lessa efetivou | Peticionamento de Resposta a Intimação, tendo gerado o | ecibo 5858925 (Recibo Eletrônico de Protocolo) |                                       |
|                   | 15/07/2021 11:20                                                                                                | COORDENAÇÃO-SEI          | Processo recebido na unidade                           |                                                        |                                                |                                       |
|                   | 14/07/2021 17:21                                                                                                | COORDENAÇÃO-SEI          | Processo remetido pela unidade COORDENAÇÃO-SE          | 1                                                      |                                                |                                       |
|                   |                                                                                                    |                          |                                                        |                                                        |                                                |                                       |

Em caso de dúvidas, gentileza entrar em contato com o Suporte SEI.

## **COSIP - SUPORTE SEI**

🖂 suportesei@tjmg.jus.br 🛛 🔇 (31) 3254-1402 / 1403 / 1404 / 1405 / 1406

🕑 Horário de Atendimento: de 2ª a 6ª feira (dias úteis) – das 8h às 18h

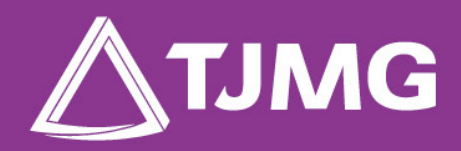

**ELABORAÇÃO** 

Centro de Gestão, Padronização e Qualidade dos Processos - CEPROC Coordenadoria do Sistema de Informações e de Processos de Trabalho - COSIP